#### Instruction for Student Admission

- Open the URL (<u>https://assamadmission.samarth.</u> <u>ac.in/</u>)
- Complete Registration process (which creates 'Username' and 'Password' for you).
  - Click on the "New Registration" Button on the Home Page.
  - Fill your Details (Full Name, Date of Birth, Email, Mobile No. & Password)
  - Enter Captcha as shown in the image and Click "Register"

### **Documents required**

- Matric Admit card
- Caste Certificate
- Marksheet & Certificate
- Bank Passbook front page
- Digital Photo and Signature
- PRC & Identity Proof

#### • Your 'User Name' and 'Password' is informed through SMS and email.

- Re-login to the system using your 'User Name' and 'Password.'
  - Click the "Login" button on the Home Page.
  - Enter your "Username" and "Password"
  - Enter Captcha information as shown in image.
  - Click on "Login" button.
- Fill Profile Details, upload your photo, signature & other relevant documents.
- Once your profile details are successfully submitted, Click "Select Programmes" and proceed for applying to the programmes of your choice.
- Pay the Programme Fee.
- Once the Fee Payment is paid, your application for the programme is successful.
- Read the instruction and declaration carefully by clicking the 'Declaration' box.
- **Preview** your Profile and Submit.
- Press Next button to see the form preview.
- After the final submission of the online application form, you may **download** the filled in application form and keep a printout for your record.

## ADMISSION NOTICE 2023-24

# Dhakuakhana College

Proposed Timeline for launch of SAMARTH e-Gov portal for admissions to UG programme

| 14 JUNE, 2023         | Date of launching of the Assam State Higher<br>Education Admission Portal on Samarth |
|-----------------------|--------------------------------------------------------------------------------------|
| 14 JUNE, 2023         | Date of opening for application through SAMARTH                                      |
| 28 JUNE, 2023         | Date of closing of application through SAMARTH                                       |
| 04 JULY, 2023         | Date of publication of 1st merit list by the<br>Colleges/Universities                |
| 07 JULY, 2023         | Closing of offline Admission in 1st Merit List                                       |
| 08 JULY, 2023         | Publication of 2nd Merit List                                                        |
| 11 JULY, 2023         | Closing of offline Admission in 2nd Merit List                                       |
| 12 JULY, 2023         | Publication of 3rd Merit List                                                        |
| 15 JULY, 2023         | Closing of offline Admission in 3rd Merit List                                       |
| 17-18TH JULY,<br>2023 | Closing of offline Admission in 3rd Merit List                                       |

Document Size-10kb to 500kd